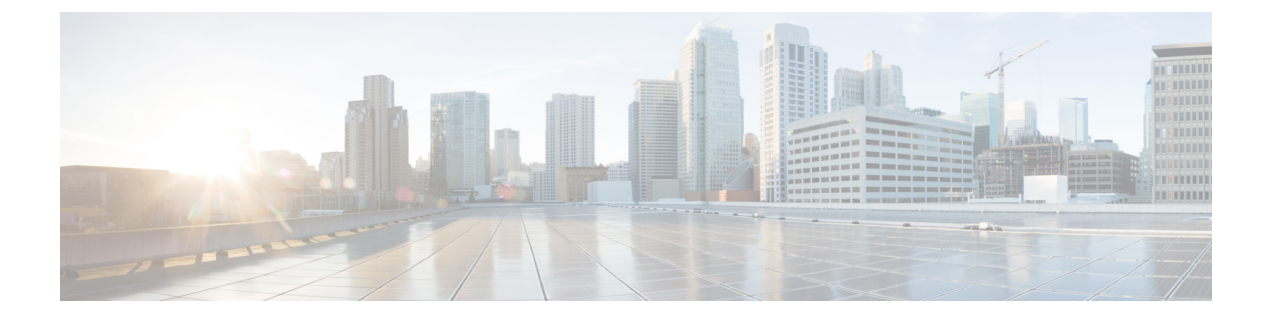

# **Design Cisco NFVIS SD-Branch Solution**

The NFVIS SD-Branch solution provides Zero Touch Provisioning (ZTP) of branch devices with a full service capability. Configuring WAN circuit type, network IP addresses and topology create unique consideration in provisioning ENCS network compute WAN-Edge platforms.

- Wan Edge Onboarding Methods, on page 1
- Network Design, on page 5

# Wan Edge Onboarding Methods

# **Automated Deployment**

Automated deployment automates the day-zero experience of securely onboarding and deploying the NFVIS WAN Edge device, with default factory shipped settings, into the Cisco Catalyst SD-WAN network.

Automated deployment discovers the Cisco SD-WAN Validator IP address dynamically using the PnP process for the ENCS physical platform.

The following are the primary requirements to use this onboarding option:

 The NFVIS WAN Edge device must be connected to a WAN transport that can provide a dynamic IP address, default-gateway and DNS information.

If you have a static IP address, you must configure the IP address using the following configuration example:

```
configure terminal
bridges bridge wan-br
no dhcp
bridges bridge wan-br
no dhcp
system settings wan ip address 10.1.1.1 255.255.255.0
system settings default-gw 10.1.1.2
system settings dns-server 172.16.10.10
pnp automatic dhcp disable
pnp automatic dns disable
pnp automatic cco enable
commit
```

• The NFVIS WAN Edge device can DNS resolve devicehelper.cisco.com for the Plug-and-Play Connect server.

• In Cisco SD-WAN Manager, a device configuration must be built and attached to the WAN Edge device to successfully onboard the device.

Use the show pnp status command to view the progress of PnP redirection to Cisco SD-WAN Validator.

Device# show pnp status

pnp status response PnP Agent is not running server-connection status: Success time: 22:22:20 Dec 09 device-info status: Success time: 22:09:19 Dec 09 capability status: Success time: 22:06:17 Dec 09 redirection status: Success time: 22:25:46 Dec 09 certificate-install status: Success time: 22:51:26 Dec 09 device-auth status: Success time: 22:01:29 Dec 09 pnp status ip-address "" pnp status ipv6-address "" pnp status port "" pnp status transport "" pnp status cafile "" pnp status created by user pnp status dhcp opt43 0 pnp status dns discovery 0 pnp status cco discovery 0 pnp status dhcp-ipv6 0 pnp status dns-ipv6 0 pnp status cco-ipv6 0 pnp status timeout 0

In case of any failure, you can use the **pnp action command stop**, **pnp action command start** or **pnp action command restart** command to start, stop or restart the process.

# **Plug-and-Play Process**

The day-zero automated Plug-and-Play (PnP) process provides a simple, secure procedure to discover, install and provision the NFVIS WAN Edge device to join the Cisco Catalyst SD-WAN overlay network.

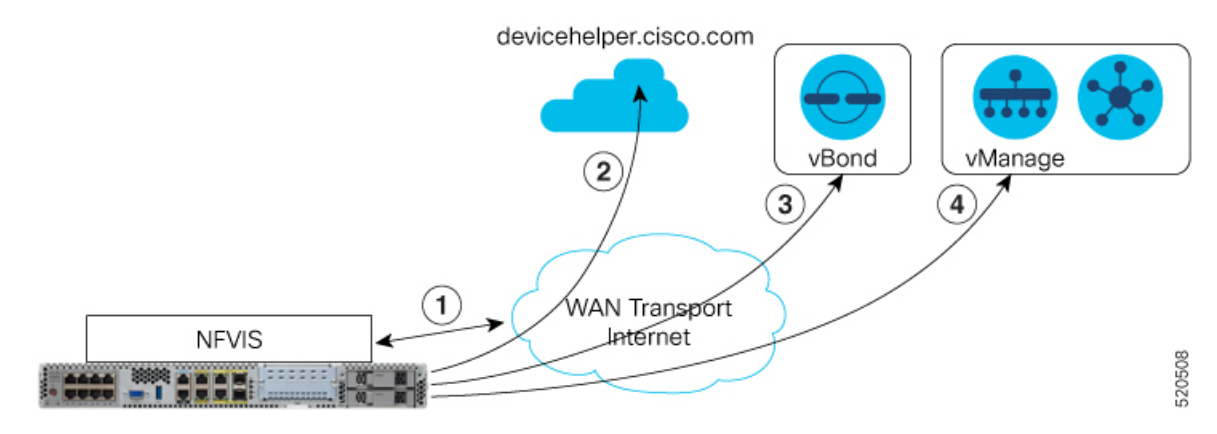

The steps involved during the PnP onboarding process is as follows:

- 1. The NFVIS WAN Edge device on boot up, obtains IP address, default gateway and DNS information through DHCP on the supported device's PnP interface that is connected to the WAN transport (typically Internet).
- 2. The NFVIS WAN Edge device attempts to reach the Cisco-hosted PnP connect server. The router attempts to resolve the name of the PnP server at devicehelper.cisco.com and uses an HTTPS connection to gather information about the Cisco SD-WAN Validator, including the organization-name.

# Note

- For an ENCS deployment using enterprise root-ca certificates, the WAN Edge device receives the root certificates, along with the Cisco SD-WAN Validator and organization-name information from the PnP Connect portal.
  - If an enterprise root-ca certificate is expected as a result of devicehelper.cisco.com, use the **show certificate root-ca-cert** command to verify that the certificate is received.
  - Starting from Cisco NFVIS Release 4.9.1, establishing a control connection to the management plane via the management port is supported. The management port needs to be connected with Cisco Catalyst SD-WAN for a successful connection to the control plane.
- 3. The WAN Edge device authenticates with the Cisco SD-WAN Validator using its chassis or serial number and root certificate. After a successful authentication, the Cisco SD-WAN Validator provides the device with the Cisco SD-WAN Manager.
- **4.** The WAN Edge device initiates and establishes secure connections with the Cisco SD-WAN Manager and downloads the configuration using NETCONF from Cisco SD-WAN Manager and joins the Cisco Catalyst SD-WAN overlay network.

# Staging

NFVIS WAN Edge devices can be staged through the certificate status, controlled from Cisco SD-WAN Manager. Certificates for devices can be placed in staging state before deployment. During staging state, the WAN Edge devices can only establish secure control connections with the Cisco SD-WAN Control Components. The data plane connections are not created.

You can use the WAN Edge devices in the staged state to prepare the device, which may involve upgrading the software and configuring the device, before fully integrating it into the Cisco Catalyst SD-WAN overlay network by changing the certificate status from **Staging** to **Valid** from the Cisco SD-WAN Manager GUI.

#### **NFVIS WAN Edge Certificate Status**

The NFVIS WAN Edge device certificate in Cisco SD-WAN Manager, can be configured to be in one of the below states:

- Invalid In this state, the WAN Edge device is not authorized to join the Cisco SD-WAN Control Components and the overlay network. The device does not form control plane or data plane connections to any of the Cisco Catalyst SD-WAN components.
- Staging In this state, the WAN Edge device establishes secure control plane connections to the Cisco SD-WAN Control Components (Cisco SD-WAN Validator, Cisco SD-WAN Manager) only. It is important to note that no data plane connections are established with other WAN Edge devices in the overlay network.
- Valid In this state, the WAN Edge device is fully onboarded onto the Cisco Catalyst SD-WAN network. The device establishes secure control plane connections with the controllers and secure data plane connections with all the other WAN Edge routers in the Cisco Catalyst SD-WAN overlay network.

## Zero-Trust Model

The NFVIS SD-Branch solution is a Zero-Trust model. Trusting a WAN Edge device includes WAN device whitelist and the root certificate. The device certificate must also be in a **Valid** state to be authorized on the network.

WAN Edge devices have to be known and authorized by all the Cisco SD-WAN Control Components before allowing the device onto the network. Authorizing the device can be done by:

- Adding the device in Plug-and-Play connect portal and associating it with the Cisco SD-WAN Validator profile.
- Synchronizing the device list to Cisco SD-WAN Manager or manually downloading and importing the provisioning file to Cisco SD-WAN Manager.

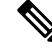

Note

WAN Edge network devices can be added automatically and associated with the Cisco SD-WAN Validator profile in the Plug-and-Play connect portal by assigning the smart account and virtual account details.

# **Network Firewall Requirements**

To deploy WAN Edge devices behind a firewall, ensure that the appropriate ports are opened for the Cisco SD-WAN Control Components to securely establish connections.

- By default, all the Cisco SD-WAN Control Components attempt to use DTLS, UDP base port 12346 to establish connections.
- If the WAN Edge device is unable to establish control connections with the Cisco SD-WAN Control Components using the default base port or if multiple WAN Edge devices are placed behind a NAT

device, the WAN Edge device can port hop through 5 base ports. Port hopping is done sequentially on ports 12346, 1236, 12386, 12406, and 12426 before returning to port 12346. Port hopping is enabled by default on the WAN Edge device.

- A port-offset can be configured to uniquely identify each WAN Edge device placed behind a NAT device and to prevent attempts from using the same base ports. A port offset is a number from 0 to 19, 0 being the default. If a port-offset is configured, the default base port is incremented with the port-offset value and the subsequent ports are incremented by 20. For example, in a deployment with a port-offset value set to 1, then the WAN Edge initiates the connection with port 12347 (12346+1) and then subsequently port hopping is done sequentially on ports 12347, 12367, 12387, 12407, 12427 before returning to port 12347.
- The WAN Edge device uses the same base ports to establish data plane connections, such as IPsec connections and BFD sessions, with other WAN Edge devices in the overlay network.
- The Cisco SD-WAN Validator always uses DTLS, UDP source port 12346, to establish control connections with the Cisco SD-WAN Control Components. The default port can be changed with a configuration change.

# **Network Design**

Use the Network Design feature on Cisco SD-WAN Manager to create and manage an overlay network topology. You can add circuits, data centers, and branch sites to a network topology, configure LAN, WAN, and management interfaces for elements in the topology, review the topology, and perform related tasks. The network design operations are particularly useful for small-scale deployments that include data centers and branch sites.

| Network Design  | Manage     |                                         |                                              |         |
|-----------------|------------|-----------------------------------------|----------------------------------------------|---------|
| Global Settings | Add Branc  | h                                       |                                              |         |
| ААА             | Branch and | d Device                                | Add Services                                 |         |
| NTP             | Profile    |                                         | Select Validated                             |         |
| Syslog          | Circuit W/ |                                         | Network Design,                              |         |
| Etc.            | Manageme   | ent                                     | customize Network                            |         |
|                 |            |                                         | required                                     |         |
|                 |            |                                         | 1                                            |         |
|                 |            |                                         |                                              |         |
| Network Design  | Attach De  | evice to Bra                            | anch                                         |         |
|                 |            | Provision<br>specific bo<br>for Service | ENCS with Site<br>potstrap information<br>es | \$20509 |
|                 | L          |                                         |                                              |         |

Network design consists of these major workflows:

- Create network topology—Create circuits, data centers, and branch sites, in this order. A network topology
  must include at least one circuit and one data center.
- Configure device profiles—Configure global parameters and options for LAN, WAN, and management settings.
- Attach devices profiles—Attach device profiles to devices.
- Ongoing management—Add elements to the network topology and modify the configuration settings for elements as needed.

# **Configure Network Design Elements**

With the network design feature, you can create a new overlay network topology and modify existing elements in a topology. You can perform these activities from the **Network Design** page on Cisco SD-WAN Manager.

Creating a new network topology involves performing the following procedures in the order shown:

#### Table 1:

| Procedure | Description                  | Reference                        |
|-----------|------------------------------|----------------------------------|
| 1         | Add circuits.                | See Configure Circuits.          |
| 3         | Add branch sites.            | See Configure Branch Sites.      |
| 4         | Configure global parameters. | See Configure Global Parameters. |
| 5         | Configure device profiles.   | See Configure Device Profiles.   |

A network topology must include at least one circuit. After a network topology is created, you can modify its elements directly.

#### **Configure Circuits**

Each network topology must have at least 1 circuit and can have up to 18 circuits. NFVIS can use only one circuit for establishing control connection. In case of failure of the configured circuit, alternate circuits cannot be used.

To configure circuits for a network topology, follow these steps:

- 1. From the Cisco SD-WAN Manager menu, choose **Configuration** > **Network Design**.
- 2. Choose Create Network Design (which is displayed if you have not yet created a network topology) or Manage Network Design (which is displayed if you have created a network topology).
- 3. Choose Circuits.

A screen for configuring circuits is displayed. If any circuits have been created, this screen lists them. You can remove a circuit by clicking its corresponding delete icon.

- 4. Click Add New.
- 5. Choose the **Private** or the **Public** radio button to indicate whether the circuit is private or public.

**6.** From the **Circuit Color** drop-down list, choose a predefined color to uniquely identify the transport location (TLOC) in a circuit.

The color you choose cannot be used for a TLOC in any other circuit in the topology.

- 7. To add more circuits, repeat steps 2 through 5.
- 8. To remove a circuit that you added, click its corresponding Delete icon.
- 9. Click Finish.
- 10. Click Save on the Network Design screen.

Or, if you do not want to save the updates that you made, click Cancel.

#### **Configure Branch Sites**

Configuring a branch site involves assigning a name and adding device profiles and segments to the branch site. Each network topology must have at least one branch site.

To configure branch sites for a network topology:

- 1. Frome the Cisco SD-WAN Manager menu, choose Configuration > Network Design.
- 2. Choose Create Network Design (which is displayed if you have not yet created a network topology) or Manage Network Design (which is displayed if you have created a network topology).

Click Branch Sites. This option is dimmed out if you have not added at least one circuit.

Configuring branch sites page appears. If any branch sites have already been created, this page lists them. To add a branch site, click **Add new**.

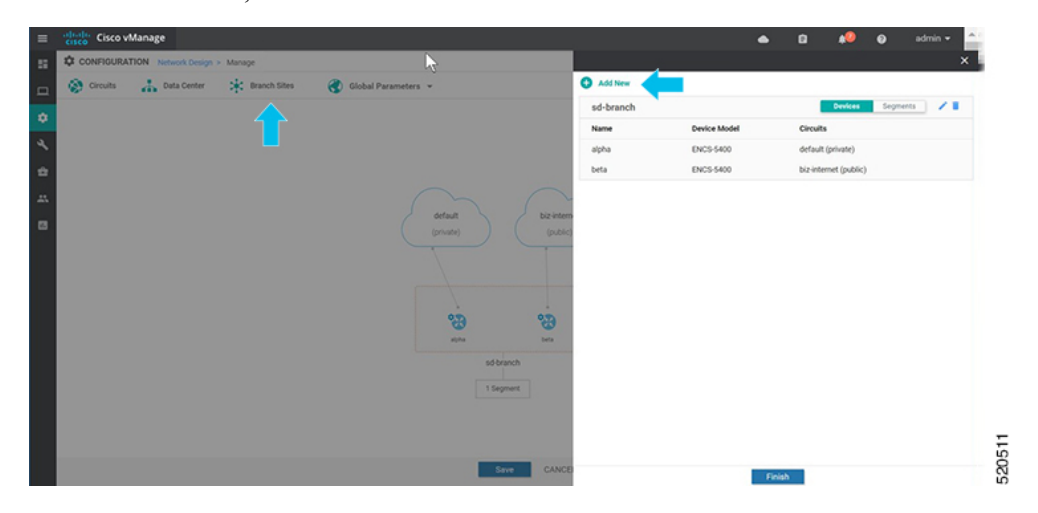

- **3.** To add a branch:
  - **a.** Enter a unique name for the branch site in **Branch Name**. This name cannot be used for any other data center, branch site, or device profile in the topology. The name can include letters, numbers, underscores, and hyphens, but no spaces or special characters.
  - b. To add a new device profile, click Add Device Profile.

Each branch site must have at least one device profile. A device profile is associated with a specific device type in the branch site and provides configuration settings that are pushed to those device types.

- c. Enter Name to enter a name for the device profile
- d. From the Device Model drop-down list, choose the device type to associate with the device profile.
- e. Choose **Circuits** to display a list of circuits that you have created and then check the box next to each circuit that the device profile should be associated with.
- f. Click Next.

|                                           | Add Branch | Add S        | egments |   |
|-------------------------------------------|------------|--------------|---------|---|
| ranch Name                                |            | N            |         |   |
| sdbranch-small                            |            | 2            |         |   |
| Add Device Profile                        |            |              |         |   |
|                                           |            |              |         |   |
| Name                                      |            | Device Model |         |   |
| smail                                     |            | ENCS-5400    |         | • |
| Circuits                                  |            |              |         |   |
| biz-internet (public) ×                   |            |              |         | - |
| Search                                    |            |              |         |   |
| default (private)                         |            |              |         |   |
| <ul> <li>biz-internet (public)</li> </ul> |            |              |         |   |
|                                           |            |              |         |   |
|                                           |            |              |         |   |
|                                           |            |              |         |   |
|                                           |            |              |         |   |

- **4.** A segment is a service side VPN that is associated with all device profiles in the branch site. Each branch site must have at least one segment. You can use the same segment in multiple branch sites. To add one or more segments:
  - **a.** Click **Add Segment**. Choose a segment from the drop-down list. The VPN Number populates automatically with the VPN ID that was configured for the segment.
  - b. Click Add.

|                                             |   |            | •          | ê                       | <u> </u> | 0 | admin 👻 |
|---------------------------------------------|---|------------|------------|-------------------------|----------|---|---------|
|                                             |   |            |            |                         |          |   | >       |
| Back                                        |   |            |            |                         |          |   |         |
|                                             | 0 | Add Branch |            | <ul> <li>Add</li> </ul> | Segments |   |         |
| Branch Name                                 |   |            |            |                         |          |   |         |
| sdbranch-small                              |   |            |            |                         |          |   |         |
| Add Segment                                 |   |            |            |                         |          |   |         |
| Add Segment Segment Name                    | • |            | VPI        | N Number                |          |   |         |
| Add Segment Segment Name Discovered_VPN_511 | • |            | VP!        | N Number                |          |   | 6       |
| Add Segment Segment Name Discovered_VPN_511 | • |            | VPI        | N Number                |          |   | 6       |
| Add Segment Segment Name Discovered_VPN_511 | • | 1          | VPI<br>▼ 5 | Number                  |          |   | 6       |
| Add Segment Segment Name Discovered_VPN_511 | • | 1          | VP!        | N Number                |          |   | 6       |
| Add Segment Segment Name Discovered_VPN_511 | • | 1          | VPI        | Number                  |          |   |         |

The system displays a list of branch sites.

5. Click Finish.

| sdbranch-small | N            | Devices Segments      |
|----------------|--------------|-----------------------|
| Name           | Devi         | Circuits              |
| small          | ENCS-5400    | biz-internet (public) |
| sd-branch      |              | Devices Segments 🧪 📋  |
| Name           | Device Model | Circuits              |
| alpha          | ENCS-5400    | default (private)     |
| beta           | ENCS-5400    | biz-internet (public) |

6. Click Save on the Network Design page.

| Circuit  Circuit Circuit Circu | CONFIGURAT | TION Network Design | <ul> <li>Manage</li> </ul> |                |                |          |                   |      |                        | •             |
|----------------------------------------------------------------------------------------------------|------------|---------------------|----------------------------|----------------|----------------|----------|-------------------|------|------------------------|---------------|
| New Branch Added                                                                                                    | Circuits   | 🚠 Data Center       | Branch Sites               | Global Paramet | ters 👻         |          |                   | Last | Modified: 14, Apr, 202 | 0 10:11:44 AM |
| New Branch Added                                                                                                    |            |                     |                            |                |                |          |                   |      |                        |               |
| Wew Branch Added     Status       Status     Status       Status     Status       Status     Status       Status     Status                                                                                                    |            |                     |                            |                |                |          | 1                 |      |                        |               |
| New Branch Added                                                                                                    |            |                     |                            |                |                |          |                   |      |                        |               |
| New Branch Added                                                                                                    |            |                     |                            |                | default        | Biz      | internet          |      |                        |               |
| New Branch Added                                                                                                    |            |                     |                            |                | (private)      |          | ublic)            |      |                        |               |
| New Branch Added                                                                                                    |            | -                   |                            |                |                |          |                   |      |                        |               |
| Software Software Sof |            | New Br              | anch Added                 |                | /              | <u>\</u> | 1                 |      |                        |               |
| sdbrach mull sd banch<br>1 Segneet 1 Segneet                                                                                                    |            |                     |                            |                | × ·            | 69       | <b>20</b><br>beta |      |                        |               |
| 1 Segment 1 Segment                                                                                                    |            |                     |                            |                | sdbranch-small | sóbr     | inch              |      |                        |               |
| 1                                                                                                    |            |                     |                            |                | 1 Segment      | 1 Seg    | ment.             |      |                        |               |
|                                                                                                    |            |                     |                            |                |                |          |                   |      |                        |               |
| • • • • • • • • • • • • • • • • • • •                                                                                                    |            |                     |                            |                |                |          |                   |      |                        |               |

### **Configure Global Parameters**

Global parameters are configuration settings that are used in all device profiles in a network topology. If you do not configure global parameters, factory default configuration settings are used for device profiles.

SD-Branch currently supports NTP, AAA and logging parameters only.

To configure global parameters:

1. From the Cisco SD-WAN Manager menu, choose Configuration > Network Design.

2. Choose Create Network Design (which is displayed if you have not yet created a network topology) or Manage Network Design (which is displayed if you have created a network topology).

Choose Global Parameters and choose the desired template from the drop-down list.

| =  | cisco vManage                         | • | Û    | *            | 0         | admin 👻     |
|----|---------------------------------------|---|------|--------------|-----------|-------------|
| 8  | CONFIGURATION Network Design > Manage |   |      |              |           | 0           |
|    | 🛞 Circuits 🗼 Data Center              |   | Last | Modified: 10 | Apr, 2020 | 13:40:05 PM |
| ŵ  | Logging                               |   |      |              |           |             |
| a  | CEDGE                                 |   |      |              |           |             |
| 2  | Cisco SNMP                            |   |      |              |           |             |
| -  | Cisco BFD                             |   |      |              |           |             |
| ** | Global Settings (public)              |   |      |              |           |             |
| 8  | Cisco Logging                         |   |      |              |           |             |
|    | Cisco AAA                             |   |      |              |           |             |
|    | Cisco OMP                             |   |      |              |           |             |
|    | 69 69 69                              |   |      |              |           |             |
|    | small alpha bera                      |   |      |              |           |             |
|    | sdbranch-small sd branch              |   |      |              |           |             |
|    | 1 Segment 1 Segment                   |   |      |              |           | - [         |
|    | Save CANCEL                           |   |      |              |           |             |

**3.** Configure the template.

The template name and description is automatically populated and cannot be changed. You cannot select a device type as the template is used for all devices throughout your network.

To add a new user, select + New User, and enter the details. Click Add.

Click **Update** to complete the configuration.

|    | Cisco vM    | lanage              |                |                       |       |                |           |                            |                   |               |            |   | • 0       |                 | •      | admin • |
|----|-------------|---------------------|----------------|-----------------------|-------|----------------|-----------|----------------------------|-------------------|---------------|------------|---|-----------|-----------------|--------|---------|
| =  | CONFIGURATI | ON Network Design - | Manage         |                       |       |                |           |                            |                   |               |            |   |           |                 |        | ×       |
|    | @ Crosts    | and Data-Center     | 1 Branch Sites | 😨 Global Parameters + |       | Template Name  |           | NetworkDestign, Dooss, AVA | Sergian           |               |            |   |           |                 |        | ^       |
| ٥  |             |                     |                |                       |       | Description    |           | Network Design AAA temple  | to settings for a | d dip.        |            |   |           |                 |        |         |
| 4  |             |                     |                |                       |       | Local RADIUS   | TA        | CACS 802.1X                | Authent           | ication Order |            |   |           |                 |        |         |
| *  |             |                     |                |                       |       | 1004           |           |                            |                   |               | _          |   |           |                 |        |         |
| #L |             |                     |                |                       |       | O New User     |           | <b></b>                    |                   |               |            |   |           |                 |        |         |
| •  |             |                     |                |                       |       |                |           |                            |                   |               |            |   |           | Mark or Control |        |         |
|    |             |                     |                |                       |       |                | D         | >                          |                   |               |            |   | 0         | ware as upon    |        |         |
|    |             |                     |                |                       |       | Name           |           | 0                          |                   | o operatori   |            |   |           |                 |        |         |
|    |             |                     |                |                       | (     | Password       |           |                            |                   | 0             |            |   |           |                 |        |         |
|    |             |                     |                |                       |       | Privilege Leve | d 1 OR 15 |                            |                   | 0. 1          |            |   |           |                 |        |         |
|    |             |                     |                |                       | _     | SSH RSA K      | ry(s) (Ma | simum: 2)                  | 0                 | Add           |            |   |           |                 |        |         |
|    |             |                     |                |                       | 0.1.0 |                |           |                            |                   |               |            |   |           | AM              | Cancel |         |
|    |             |                     |                |                       | 3     |                |           |                            |                   |               |            |   |           |                 |        |         |
|    |             |                     |                |                       | sdran | Optional       | Osmane    |                            | Passand           |               | Policy     | ~ | key Chain |                 | Action |         |
|    |             |                     |                |                       | 1.54  |                | 0 4       | rin .                      | 0                 |               | 0 15       | 0 |           |                 | 1.     |         |
|    |             |                     |                |                       |       |                | 0 -       | h                          | 0                 |               | 0 1        | 0 |           |                 |        |         |
|    |             |                     |                |                       |       |                |           |                            |                   |               |            |   |           |                 |        |         |
|    |             |                     |                |                       |       |                |           |                            |                   |               |            |   | _         |                 |        |         |
|    |             |                     |                |                       |       | RADIUS         |           |                            |                   |               |            |   |           |                 |        | 9       |
|    |             |                     |                |                       |       | RADIUS SER     | VER N     | DIUS GROUP                 | -                 |               |            |   |           |                 |        | ų į     |
|    |             |                     |                |                       |       |                |           |                            | _                 | 944           | dan Cancel |   |           |                 |        | ŝ       |

Cisco vManage 20.1 and 20.3 releases support only AAA global parameters on local users. You can update TACACS and RADIUS settings through the Add-on CLI feature configuration on the device.

4. Add NTP server.

To add a new server, choose + New Server and enter Hostname/IP Address.

5. Choose Prefer options and click Add.

Click Update to complete the configuration.

| Hostname  | e/IP Address |   | • 172.19.15 | 6.179   |                    |       |         |
|-----------|--------------|---|-------------|---------|--------------------|-------|---------|
| Authentic | ation Key ID | • | ) -         |         |                    |       |         |
| VPN ID    |              | ٢ | 0           |         |                    |       |         |
| Version   |              | ۲ | 4           |         |                    |       |         |
| Source In | terface      | C |             |         |                    |       | -       |
| Prefer    |              | ٩ | - O         | n ®     | off                |       | Add Can |
| Ortional  |              |   | 1/54        | Manhar  | Course between the | Dedu  |         |
| Optional  | T2.163.32    |   |             | version |                    | On    | Action  |
|           | clock.ciscc  | 0 | 0           | C 🥥 4   | 0                  | Ø Off | 11      |

Authentication Key ID, VLAN ID, Version and Source Interface is not applied to NFVIS platforms. NFVIS platforms supports only one preferred and one backup NTP servers.

6. Add logging server.

To add a new server, select + New Server and enter Hostname/IP Address. Choose Priority options and click Add.

Click **Update** to complete the configuration.

| RVER                  |                                  |                            |
|-----------------------|----------------------------------|----------------------------|
| New Server            | <b>IPv4</b> IPv6                 |                            |
| Hostname/IPv4 Address |                                  | Mark as Optional Row 📵     |
| VPN ID                | <b>⊘</b> • 0                     | -                          |
| Source Interface      | <b>⊙</b> •                       |                            |
| Priority              | 🐵 👻 Debugging: Debug messages 🔍  | •                          |
| TLS                   | ⊘ - On ⊛ Off                     | •                          |
|                       |                                  | Add Cancel                 |
|                       |                                  |                            |
|                       | VPN ID Source Interface Priority | Custom Profile Name Action |
| -                     | 📀 C 🥥 🗇 Debugging                |                            |
| 172.19.149.57         |                                  | y: Debui                   |

**VPN ID** and **Source Interface** is not applied to NFVIS platforms. The maximum number of logging servers supported is four. Ensure that **Priority** is using the same setting. NFVIS platforms support only one priority or logging severity as a global configuration.

#### **Configure Device Profiles**

You must configure a device profile for each router in a data center or a branch site before the device profile can be attached to the router.

To configure a device profile for a router in a network topology:

- 1. From the Cisco SD-WAN Manager menu, choose Configuration > Network Design.
- 2. A network diagram is displayed on the **Network Design** page. When you hover your mouse over the image representation of the device, choose **Build profile**.

| CONFIGURATION | Network Design > | Manage              |                              | 0                                        |
|---------------|------------------|---------------------|------------------------------|------------------------------------------|
| 🔅 Circuits 🍶  | Data Center      | Branch Sites        | 🚷 Global Parameters 👻        | Last Modified: 14, Apr, 2020 10:11:44 AM |
|               |                  |                     |                              |                                          |
|               |                  |                     |                              |                                          |
|               |                  |                     |                              |                                          |
|               |                  |                     |                              |                                          |
|               |                  |                     | $\sim$                       |                                          |
|               |                  |                     | default bizinternet          |                                          |
|               |                  |                     | (private) (public)           |                                          |
|               |                  | Build WAN, I        | N, Management                |                                          |
|               |                  | definitions that in | axe up Device Protee         |                                          |
|               |                  |                     |                              |                                          |
|               |                  |                     | end Build profile store beta |                                          |
|               |                  |                     | sdbranch-small sd branch     |                                          |
|               |                  |                     | 1 Segment 1 Segment          |                                          |
|               |                  |                     | 1 angleses                   |                                          |
|               |                  |                     |                              |                                          |
|               |                  |                     |                              |                                          |
|               |                  |                     | Save CANCEL                  |                                          |

- 3. To build a device profile, enter the WAN interface details for the profile:
  - Enter the name of a TLOC interface to associate it with the a circuit that is associated with this router, in **Interface Name**.
  - Choose one of the radio buttons, DHCP or Static.
  - (Optional) Enter the IP address of the primary DNS server in the network in DNS server.
  - Click Next.

| WAN O LAN Management                                         |  |
|--------------------------------------------------------------|--|
| biz-internet (public)                                        |  |
| Interface Name                                               |  |
| GE0-0                                                        |  |
| Interface IP O DHCP Static                                   |  |
| Interface IP O DHCP Static                                   |  |
| Interface IP  DHCP Static DNS Route (Optional) DNS Enter DNS |  |

- 4. Enter the LAN interface details for the profile:
  - Enter the name of a LAN side interface in Interface Name to associate with the segment .

- (Optional) Enter a sub-interface in VLAN if needed for your deployment.
- Choose one of the radio buttons, Access Mode or Trunk Mode.
- Click Next.

Global VLANs must be defined using addon CLI template. Global VLANs are a collection of all VLANs used in the ENCS switch ports.

| S WAN                                    | O LAN O Management                              |                               |
|------------------------------------------|-------------------------------------------------|-------------------------------|
| Add Interfaces                           |                                                 |                               |
| Interface Name<br>gigabitEthernet1/0     | VLAN (optional)                                 | 0                             |
| Access Mode      Trunk Mo Interface Name | VLAN (optional)                                 | 0                             |
| gigabitEthernet1/7                       | 100-105                                         |                               |
| 1                                        |                                                 |                               |
|                                          | VPN511 is chose<br>on Branch Serv<br>VPN select | en based<br>/ice side<br>ion. |
|                                          | ENCS switch p<br>presented                      | orts are<br>here              |

Starting from NFVIS 4.4 release, you can set some additional LAN interface details from Cisco SD-WAN Manager.

| _     |                               |             |                           |
|-------|-------------------------------|-------------|---------------------------|
|       |                               |             |                           |
| Build | I Profile: sdbranch-small     |             |                           |
|       |                               | 🥝 WAN 📃 🧿 L | LAN O Management          |
|       | Global                        |             |                           |
|       | Global VLAN                   |             |                           |
|       | 1,100-105                     |             |                           |
|       |                               |             |                           |
|       |                               |             |                           |
|       | vpn511<br>Add Interfaces      |             |                           |
|       | Interface Name                |             | VLAN (optional)           |
|       | gigabitEthernet1/0            |             | 1                         |
|       | Spanning Tree  Enable Disable |             | VLAN Mode  Access O Trunk |
|       | Interface Name                |             | VLAN (optional)           |
|       | gigabitEthernet1/7            |             | 100-105                   |
|       | Spanning Tree  Enable Disable |             | VLAN Mode O Access  Trunk |
|       | Native VLAN                   |             |                           |
|       |                               |             |                           |
|       |                               |             |                           |
|       | BACK                          | Next        | CANCEL                    |

- 5. Enter the management interface details for the profile:
  - Enter the name for the management interface in Interface Name to associate with the device.
  - Choose one of the radio buttons, DHCP or Static.
  - Click Done.

|                | WAN   | S LAN       | Manageme                   | nt |
|----------------|-------|-------------|----------------------------|----|
| Interface Name | e     |             |                            |    |
| mgmt           |       | Co          | onfiguration is related to |    |
| Interface IP   |       | Static Dedi | cated MGMT port of EN      | cs |
|                |       | _           |                            | -  |
| NE Douto (Onti | onal) |             |                            |    |
| NS Route (Opti |       |             |                            |    |
| NS Route (Opti |       |             |                            |    |
| Enter DNS      |       |             |                            |    |

6. Click Save on the Network Design screen.

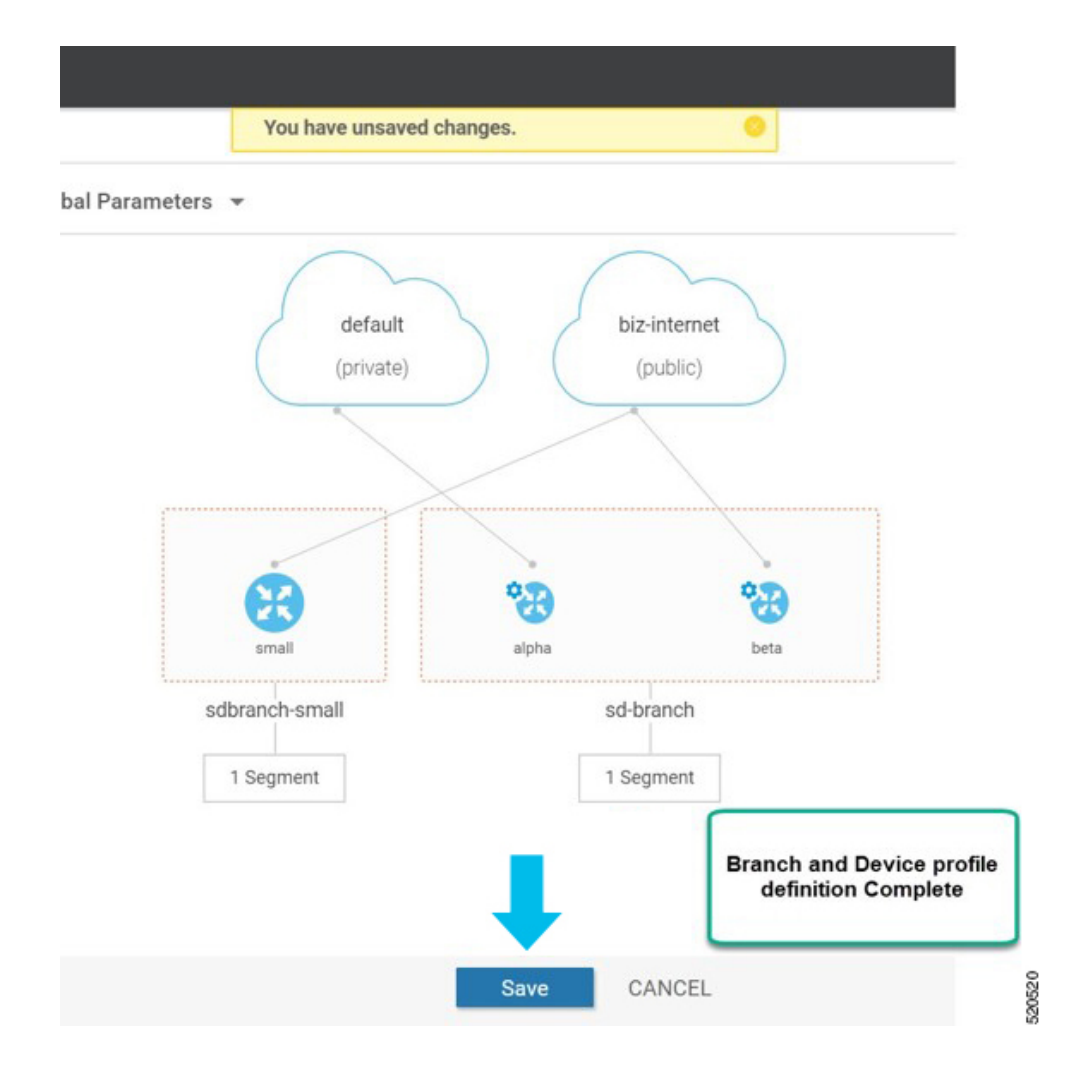

# **ENCS Device Profile and Additional Services**

For ENCS 5400 device, you have to configure both device profile and addon services. After you configure a device profile, continue with adding services on the ENCS branch design.

VNF image package for services, virtual networks and associated virtual switch or bridge are part of the ENCS network design. Virtual NICs (VNICs) are part of the VNF services and the order of the VNICs must be configured correctly for continuous traffic flow through the different services, in the intended order. To simplify the user experience, there are a set of prescriptive Cisco validated designs that you can choose and complete the network design. You can also customize the network topology if required, to delete and modify, services or networks.

In the following example, Cisco Catalyst SD-WAN router and Cisco NGFW based network topology is created. This procedure can be applied to other Cisco validated network design templates.

To add services and create network topology template for a group of sites:

- 1. From the Cisco SD-WAN Manager menu, choose **Configuration** > **Network Design**.
- 2. A network diagram is displayed on the **Network Design** page. Hover your mouse over the image representation of the branch device and choose **Add services**.

| CONFIGURA | TION Network Design | Manage       |                       | 0                                        |
|-----------|---------------------|--------------|-----------------------|------------------------------------------|
| Circuits  | ata Center          | Branch Sites | 🔇 Global Parameters 👻 | Last Modified: 14, Apr, 2020 10:32:19 AM |
|           |                     |              |                       |                                          |
|           |                     |              | N                     |                                          |
|           |                     |              | 19                    |                                          |
|           |                     |              |                       |                                          |
|           |                     |              | $\sim$                |                                          |
|           |                     |              | default biz internet  |                                          |
|           |                     |              | (private) (public)    |                                          |
|           |                     |              |                       |                                          |
|           |                     |              |                       |                                          |
|           |                     |              |                       |                                          |
|           |                     |              | Edt Profile data Ma   |                                          |
|           |                     |              | Add Services          |                                          |
|           |                     |              |                       |                                          |
|           |                     |              | 1 Segment 1 Segment   |                                          |
|           |                     |              |                       |                                          |
|           |                     |              |                       |                                          |
|           |                     |              | Prov. CANOD           |                                          |

**3.** In the **Add services** page, choose a service topology from the list of available configuration templates. Click **Apply**.

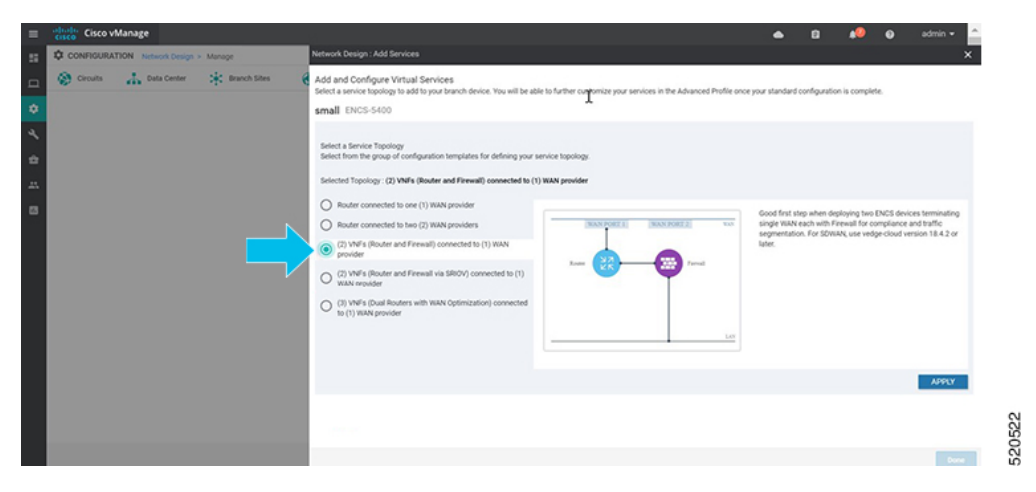

Starting from NFVIS 4.4 release, a graphical view of the topology is available for the listed templates.

| Network Design : Add Services                                                                                                    |                                                                                    |                                                                                                    |
|----------------------------------------------------------------------------------------------------|------------------------------------------------------------------------------------|----------------------------------------------------------------------------------------------------|
| Add and Configure Virtual Services<br>Select a service topology to add to your branch device. You will be able to further custo<br>sdbranch-small ENCS-5400                                                                                                    | omize your services in the Advanced Profile once your standard configuration is co | mplete.                                                                                                    |
| Select a Service Topology<br>Select from the group of configuration templates for defining your service topology.<br>Selected Topology : (2) VNFs (Router and Firewall) connected to (1) WAN provider                                                                                                    |                                                                                    |                                                                                                    |
| <ul> <li>Router connected to one (1) WAN provider</li> <li>Router connected to two (2) WAN providers</li> <li>(2) VNFs (Router and Firewall) connected to (1) WAN provider</li> <li>(2) VNFs (Router and Firewall via SRIOV) connected to (1) WAN provider</li> <li>(3) VNFs (Dual Routers with WAN Optimization) connected to (1) WAN provider</li> </ul> | WAN NETWORK<br>WAN PORT 1 WAN PORT 2<br>SERVICES<br>Rester                         | Good first step when deploying ENCS<br>Firewall for compliance and traffic seg<br>version 19.2.1 or later OR ISRv version |
|                                                                                                    | LAN NETWORKS LAN BRIDGE PORTS                                                      |                                                                                                    |

**4.** Starting from NFVIS 4.6.1 release, you can upload either a tar.gz file or a qcow2 file when registering your image and you can tag the image with keywords to help identify it. You can also upload a scaffold file.

(Optional) To upload a Day 0 configuration file, that overrides any settings in the scaffold or tar.gz files or an existing Day 0 configuration in the package or scaffold file, ensure the following:

- Variables are represented within "{{""}}". Example: { { SAMPLE\_VARIABLE } }
- Passwords are represented within "\$\${" and "}". Example : \$\$ { SAMPLE\_PASSWORD }
- Variables to be ignored are represented within "\${" and "}". Example: \${NICID\_0}

| Network Design : Add Services<br>Add and Configure Virtual Services<br>Select a service topology to add to your branch device. You will be able to further customize your services in the Advanced Profile once<br>Thereiew Topology<br>demo ENCS-5400<br>Selected Topology: Router connected to one (1) WAN provider<br>Edit Service<br>Service Type<br>Router<br>Router<br>Rout | e 😯 Select Resource Group•  | Configuration · Network Design                                                                                                    | △ ≡ ⊚ ¢          |
|----------------------------------------------------------------------------------------------------|-----------------------------|----------------------------------------------------------------------------------------------------|------------------|
| Add and Configure Virtual Services       Select a service topology to add to your branch device. You will be able to further customize your services in the Advanced Profile one       Preview Topology         Add and Configure Virtual Services       Select a service topology to add to your branch device. You will be able to further customize your services in the Advanced Profile one       Preview Topology         Add and Configure Virtual Services       Selector Topology: Router connected to one (1) WAN provider       Edit Service         Edit Service       Service Topology: Router connected to one (1) WAN provider       Service Name*       Router         Filer Package or Diak Image by Tag, Name, Version       Image Package / Diak Image*       Image Package / Diak Image*       Router         Filer Sectified file by Tag, Name, Version       Router       Router       Router       Router       Router         Filer Sectified file by Tag, Name, Version       Router       Router       Rout                                                                                                    |                             | Network Design : Add Services                                                                                                    | ×                |
| Selected Toplody: Kourer connected to one (1) WAN provider  Edit Service Type  Router Router                                                                                                    | uta Center 🔆 Branch Sites 🕳 | Add and Configure Virtual Services<br>Select a service topology to add to your branch device. You will be able to further customize your services in the Advanced Profile once<br>your standard configuration is complete.<br>demo ENCS-5400 | Preview Topology |
| Edit Service<br>Service Type<br>Router<br>Router<br>Riter Package or Disk Image by Tag, Name, Version<br>Filter Package or Disk Image by Tag, Name, Version<br>ROUTER_C8000V_universalk9_8G_serial.BLD •<br>ROUTER_C8000V_scaffold_V176_Scaffold •<br>ROUTER_C8000V_scaffold_V176_Scaffold •<br>Router<br>Resource Profile<br>CPU* 1 Memory* 4066 MB Disk* 8 GB Deployment Disk Datastore 1(Internal) •<br>Segment<br>VNIC ID<br>Connected To<br>int-mgmt-net •                                                                                                    |                             | Selected Topology: Router connected to one (1) WAN provider                                                                                                    |                  |
| Router • ROUTEL_1   Filter Package or Disk Image by Tag, Name, Version •   RoUTER_c8000v-universalk9_86_serial.BLD •   Filter Scaffold file by Tag, Name, Version •   Cutter_C8000V_scaffold_V176_Scaffold •   Resource Profile   CPU* 1   Memory* 4096 MB Disk* 8   GB Deployment Disk Datastore 1(Internal) •   VNIC ID   Connected To   int-mgmt-net •                                                                                                    |                             | Edit Service Service Type Service Name*                                                                                                    |                  |
| Filter Package or Disk Image by Tag, Name, Version       Image Package / Disk Image*         Filter Scaffold file by Tag, Name, Version       COUTER_c8000v-universalk9_8G_serial.BLD •         Filter Scaffold file by Tag, Name, Version       Scaffold File •         ROUTER_C8000V_usceffold_V176_Scaffold •         Day-0 config file override •       Upload File sdwan_cloud_initnew.cfg xMount point*         Resource Profile       CPU• 1         Memory•       4096         MB Disk*       8         G Add Interface       VNIC ID         Connected To       ×         int-mgmt-net •       X                                                                                                    |                             | Router   ROUTER_1                                                                                                    |                  |
| Biller Scaffold file by Tag, Name, Version       Scaffold File •         Buy-0 config file override •       Upload File sdwan_cloud_initnew.cfg xMount point*         I Segmen       CPU* 1         Memory* 4096       MB Disk* 8         GB Deployment Disk       Datastore 1(Internal) *         VNIC ID       Connected To         int-mgmt-net •       X                                                                                                    |                             | Filter Package or Disk Image by Tag, Name, Version Image Package / Disk Image*                                                                                                    |                  |
| Filter Scaffold file by Tag. Name, Version       Scaffold File •         Resource Profile       Upload File sdwan_cloud_initnew.cfg xMount point* //eiscosdwan_cloud_init.cfg         Resource Profile       CPU* 1 Memory* 4096 M8 Disk* 8 G8 Deployment Disk Datastore 1(Internal) •         1 Siegner       * Add Interface         VNIC ID       Connected To         0       int-rngmt-net •                                                                                                    |                             |                                                                                                    |                  |
| Bay-O config file override ()       Upload File       sdwan_cloud_intnew.cfg       Mount point*       //eiscosdwan_cloud_intr.ct/g         Day-O config file override ()       Upload File       sdwan_cloud_intnew.cfg       Mount point*       //eiscosdwan_cloud_intr.ct/g         Resource Profile       CPU* 1       Memory*       4096       MB       Disk*       8       GB       Deployment Disk       Datastore 1(Internal)       •         1       Signer       •       •       •       •       •       •       •         0       intr-rngmt-net       •       •       •       •       •       •       •       •       •       •       •       •       •       •       •       •       •       •       •       •       •       •       •       •       •       •       •       •       •       •       •       •       •       •       •       •       •       •       •       •       •       •       •       •       •       •       •       •       •       •       •       •       •       •       •       •       •       •       •       •       •       •       •       •       •       •                                                                                                    |                             | Filter Scaffold file by Tag, Name, Version Scaffold File 0                                                                                                    |                  |
| Day-O config file override ()       Upload File       sdwan_cloud_initnew.cfg xMount point*       //ciscosdwan_cloud_init.cfg         NoServer       Resource Profile         CPU*       1       Memory*       4096       MB       Disk*       8       GB       Deployment Disk       Datastore 1(Internal)       •         1       Stegrine       •       •       •       •       •       •       •       •         0       int-rngmt-net       •       •       •       •       •       •       •       •       •       •       •       •       •       •       •       •       •       •       •       •       •       •       •       •       •       •       •       •       •       •       •       •       •       •       •       •       •       •       •       •       •       •       •       •       •       •       •       •       •       •       •       •       •       •       •       •       •       •       •       •       •       •       •       •       •       •       •       •       •       •       •       •       •       •                                                                                                    |                             | ROUTER_C8000V_scattold_V176_Scattold •                                                                                                    |                  |
| Resource Profile     CPU+ 1 Memory+ 4096 MB Disk* 8 GB Deployment Disk Datastore 1(Internal) •       1 Segment     • Add Interface       VNIC ID     Connected To       0     int-mgmt-net •                                                                                                    | Ŕ                           | Day-0 config file override I Upload File sdwan_cloud_initnew.cfg x4ount point* /ciscosdwan_cloud_init.cfg                                                                                                    |                  |
| NoServio       CPU* 1       Memory* 4096       MB Disk* 8       GB Deployment Disk       Datastore 1(Internal)           1. Segment       Istantian <ul> <li>Add Interface</li> <li>VNIC ID</li> <li>Connected To</li> <li>int-mgmt-net</li> <li>intermgmt-net</li> <li>Done</li> </ul> <ul> <li>Done</li> </ul>                                                                                                    | noService                   | Resource Profile                                                                                                    |                  |
| 1 Segment          • Add Interface          VNIC ID       Connected To       ×         0       int-mgmt-net       •         Done                                                                                                    | noService                   | CPU* 1 Memory* 4096 MB Disk* 8 GB Deployment Disk Datastore 1(Internal)                                                                                                    |                  |
| VNIC ID Connected To ×<br>0 int-mgmt-net •<br>Done                                                                                                    | 1 Segmen                    | Add Interface                                                                                                    |                  |
| 0 int-mgmt-net •                                                                                                    |                             | VNIC ID Connected To                                                                                                    | ×                |
|                                                                                                    |                             | 0 int-mgmt-net -                                                                                                    |                  |
|                                                                                                    |                             |                                                                                                    | Done             |
|                                                                                                    |                             |                                                                                                    |                  |

Note The mount point value varies with the VNF. The different mount point values are as follows:

- For C8000v and ISRv in controller/ Cisco SD-WAN Manager mode: ciscosdwan\_cloud\_init.cfg
- · For C8000v and ISRv in autonomous/non-Cisco SD-WAN Manager mode: iosxe\_config.txt
- For vEdge Cloud: /openstack/latest/user\_data
- For ASAv and FTDv: day0-config
- 5. To add and configure the virtual services, enter the details of the virtual services:
  - Choose the Image Package from the drop-down list, and enter details to the resource profiles.

# 

**Note** When you deploy the device in a remote site, verify if the image is available on your local system to skip the image download over WAN. For more information see, ENCS5400 Deployment in Sites with Low WAN Bandwidth

• Click Apply.

| = | cisco vManage                          | advectation of the second second                                                                                                    | 🔺 û 🤲 Ø                                                                                                    | admin 🕶 🔶 |
|---|----------------------------------------|----------------------------------------------------------------------------------------------------|----------------------------------------------------------------------------------------------------|-----------|
|   | CONFIGURATION Network Design > Manage  | Network Design : Add Services                                                                                                    |                                                                                                    | ×         |
|   | 😧 Cecuits 🚲 Data Center 🔅 Branch Siles | Add and Configure Virtual Services<br>Select a service topology to add to your branch device. You will be able to furth<br>small ENCS-5400 | <sup>1</sup> q <sup>6</sup><br>er customize your services in the Advanced Profile once your standard configuration is complete. |           |
|   |                                        | Selected Topology: (2) VNFs (Router and Firewall) connected to (1) WAN pro                                                                 | vider                                                                                                    | C         |
|   |                                        | Configure Services                                                                                                    |                                                                                                    |           |
|   |                                        | Router      Service Name                                                                                                    | Iman Parkan                                                                                                    |           |
|   |                                        | ROUTER,1<br>Resource Profile                                                                                                    | ROUTER, vEdge, 19.2.009, vEdge, 19.2.009, vBranch tar.gz                                                                        | •         |
|   |                                        | Freval                                                                                                    | n ener versterer generation -                                                                                                   |           |
|   |                                        | Service Name                                                                                                    | Image Package                                                                                                    |           |
|   |                                        | Resource Frontie<br>CPU & Memory 8112 Mill Data 50 Cill Deploym                                                                            | et Biak Dedustore 1(htema)                                                                                                    | Accty     |

6. The list of services added in the previous step are displayed on this page. You can add or modify networks associated with each device.

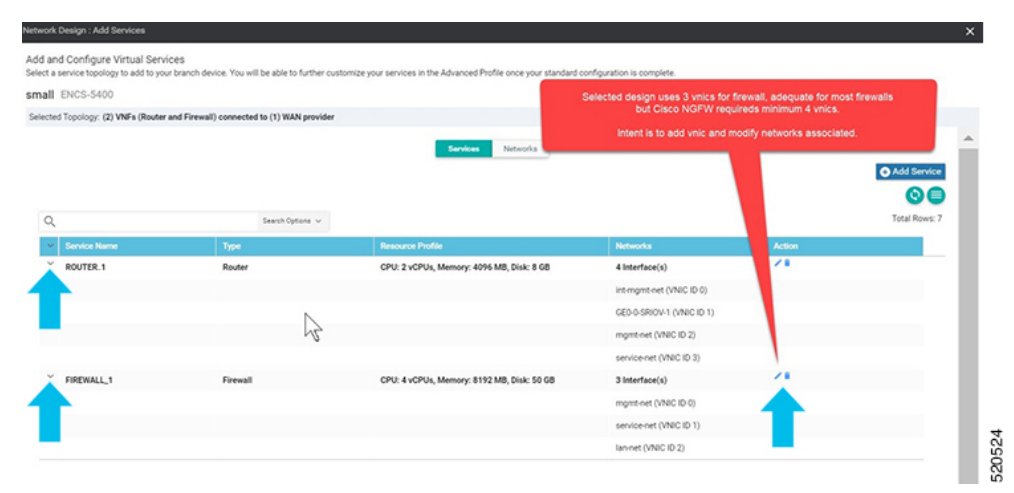

Starting from NFVIS 4.4, you can click **Preview Topology** to view the topology of the added services along with the associated networks. You can use the drop down menu to **Filter View** and view only the services that you want.

| htguration Preview<br>wn betow is a preview of your ourrent services topology.<br>brown<br>lannet, GED-0SRIOV-1, mgmt.net, service.net, ROUTER,1, FIREWALL,2<br>SERVICES<br>FIREWALL_2<br>FIREWALL_2<br>FIREWALL_2<br>FIREWALL_2<br>ROUTER,1<br>THOUSE<br>FIREWALL_2<br>ROUTER,1<br>THOUSE<br>THOUSE<br>THOU | work Design : Add Services                                                                                   |               |     |                         |
|----------------------------------------------------------------------------------------------------|----------------------------------------------------------------------------------------------------|---------------|-----|-------------------------|
| Iter Vere<br>Iannet, GED-OSRIOV-1, mgmt-net, service-net, ROUTER_1, FIREWALL_2  SERVICES  FIREWALL_2 FIREWALL_2                                                                                                    | Infiguration Preview<br>own below is a preview of your current services topology.<br>Ibranch-small ENCS-5400 |               |     |                         |
| Iannet, GE0-0-SRIOV-1, mgmtnet, service-net, ROUTER, 1, FIREWALL.2                                                                                                    | Filter View                                                                                                  |               |     |                         |
| SERVICES<br>FIREWALL 2 ROUTER_1<br>FIREWALL 2 ROUTER_1<br>FUREWALL 2 ROUTER_1<br>FUREWALL 2 ROUTER_1                                                                                                    | lan-net , GE0-0-SRIOV-1 , mgmt-net , service-net , ROUTER_1, FIREWALI                                        | L_2 🔻         |     |                         |
| SERVICES                                                                                                    | WAN NETWORKS                                                                                                 | GE0-0-SRIOV-1 |     |                         |
| FIREWALL 2 ROUTER<br>FIREWALL 2 ROUTER<br>while: 0 while: 2 while: 2                                                                                                    | SERVICES                                                                                                    |               | SER | VICE NETWORKS           |
| LAN NETWORKS                                                                                                    | FIREWALL_2 ROL                                                                                               | JTER_1        |     | mgmt-net<br>service-net |
|                                                                                                    | LAN NETWORKS                                                                                                 | lan-net       |     |                         |
|                                                                                                    |                                                                                                    | kan-het       |     |                         |

Click + Add Interface to add a new network. Enter the network details associated with the new network.
 Modify the details related to the exisitng interfaces
 Click Confirm.

| ENCS-5400<br>red Topology: (2) VNFs (Re<br>PU 4 Memory<br>O Add Interface | outer and Firewall) connected to (1) WAN<br>8192 MB Disk 50 GB Depi | provider<br>cyment Disk Datastore 1(Internal) • | Cisco NGFW requires mini<br>additional vnic is inserted<br>associations in remaining vr | num 4 vnics. 1<br>and network<br>sics is modified. |
|---------------------------------------------------------------------------|---------------------------------------------------------------------|-------------------------------------------------|-----------------------------------------------------------------------------------------|----------------------------------------------------|
| VNIC ID                                                                   | Connected To<br>mgmt-net                                            |                                                 |                                                                                         | ۲                                                  |
| VNIC ID<br>1<br>Service Network Name<br>diagnostics                       | Connected To<br>New Network                                         | Bridge<br>X diagnostics                         | Add New network and Bridge                                                              | 0                                                  |
| Bridge Port/ Interface                                                    | Mode VLAN (Optional)<br>Trunk •                                     |                                                 |                                                                                         |                                                    |
| VNIC ID                                                                   | Connected To<br>service-net                                         | Change from lan-net to<br>service-net           |                                                                                         | ٥                                                  |
| VNIC ID                                                                   | Connected To                                                        |                                                 |                                                                                         | •                                                  |

8. You can see the new and modified interfaces in the Services page.

| letwork Design : Add Services                                              |                                                    |                                                                         |                            |        | ×             |
|----------------------------------------------------------------------------|----------------------------------------------------|-------------------------------------------------------------------------|----------------------------|--------|---------------|
| Add and Configure Virtual Servi<br>Select a service topology to add to you | ces<br>ir branch device. You will be able to furth | er customize your services in the Advanced Profile once your standard o | onfiguration is complete.  |        |               |
| small ENCS-5400                                                            |                                                    |                                                                         |                            |        |               |
| Selected Topology: (2) VNFs (Router                                        | and Firewall) connected to (1) WAN prov            | vider                                                                   |                            |        |               |
|                                                                            |                                                    | Services Networks                                                       |                            |        | Add Service   |
| Q                                                                          | Search Options                                     | ·                                                                       |                            |        | Total Rows: 8 |
| <ul> <li>Service Name</li> </ul>                                           | Type                                               | Resource Profile                                                        | Networks                   | Action |               |
| W ROUTER_1                                                                 | Router                                             | CPU: 2 vCPUs, Memory: 4096 M8, Disk: 8 GB                               | 4 Interface(s)             | ×*     |               |
|                                                                            | 2                                                  |                                                                         | int-regent-net (VNIC ID 0) |        |               |
|                                                                            | 10                                                 |                                                                         | GE0-0-SRIOV-1 (VNICID 1)   |        |               |
|                                                                            |                                                    |                                                                         | mgmt-net (VNIC ID 2)       |        |               |
|                                                                            |                                                    |                                                                         | service-net (VNIC ID 3)    |        |               |
| FIREWALL_1                                                                 | Firewall                                           | CPU: 4 vCPUs, Memory: 8192 MB, Disk: 50 GB                              | 4 Interface(s)             | ×*     |               |
|                                                                            |                                                    |                                                                         | mgmt-net (VNIC ID 0)       |        |               |
|                                                                            | vnic association                                   | to "diagnostics" network is inserted                                    | diagnostics (VNIC ID 1)    |        |               |
|                                                                            | vnic association to                                | "service-net" and "lan-net" is updated.                                 | service-net (VNIC ID 2)    |        |               |
|                                                                            |                                                    |                                                                         |                            |        |               |

**9.** To define VLAN for the SRIOV networks, select **Networks**. In the list of networks displayed you can add or modify the networks.

| Ξ  | disch: Cisco vManage                  |                 |                                                                                                    |                                            |                                   |                                      |                                                                                                    |                                                                                                    |
|----|---------------------------------------|-----------------|----------------------------------------------------------------------------------------------------|--------------------------------------------|-----------------------------------|--------------------------------------|----------------------------------------------------------------------------------------------------|----------------------------------------------------------------------------------------------------|
| 5  | CONFIGURATION Network Design > Manage |                 | Network Design : Add Services                                                                                                    |                                            |                                   |                                      |                                                                                                    |                                                                                                    |
| a  | 🛞 Grouts 🚠 Data Center 🔆 Branch Sites | Global Parametr | Add and Configure Virtual S<br>Select a service topology to add to                                                                                                    | ervices<br>your branch device. You will be | sable to further customize your s | vervices in the Advanced Profile     | once your standard configuration                                                                                | is complete.                                                                                            |
| ٥  |                                       |                 | sdwan-encs ENCS-5400                                                                                                    |                                            |                                   |                                      |                                                                                                    |                                                                                                    |
| ą. |                                       |                 | Selected Topology: (2) VNFs (Ro                                                                                                    | ter and Firewall) connected to             | (1) WAN provider                  |                                      |                                                                                                    |                                                                                                    |
|    |                                       |                 |                                                                                                    |                                            |                                   | Serices                              | interaction in the second second second second second second second second second second second second second s |                                                                                                    |
|    |                                       |                 |                                                                                                    |                                            |                                   |                                      |                                                                                                    |                                                                                                    |
|    |                                       |                 |                                                                                                    |                                            |                                   |                                      |                                                                                                    |                                                                                                    |
| 8  |                                       |                 | ٩                                                                                                    | 9                                          | earch Options 🗸                   |                                      |                                                                                                    |                                                                                                    |
| 8  |                                       | 2               | Q.<br>Network Name                                                                                                    | S<br>Bidge                                 | earch Options v                   | likte                                | VLAN                                                                                                    | Services Convected                                                                                      |
| 8  |                                       | 7               | Q<br>Network Name<br>intergent-cel                                                                                                    | 5<br>Didy                                  | aart tyton v<br>Interface         | Mode<br>trunk                        | VLN                                                                                                    | Services Connected<br>1 Service(s)                                                                      |
| 8  |                                       | •               | Q<br>Notwork Name<br>intergent-set<br>mgmt-set                                                                                                    | 5<br>Bilge<br>egetbr                       | each Options v<br>Interface       | Mode<br>trusk<br>trusk               | YUN                                                                                                    | Services Connected<br>1 Service(s)<br>2 Service(s)                                                      |
| 8  |                                       | ł               | Q<br>Network Name<br>Intergreteet<br>Intergreteet<br>GB-0-580041                                                                                                    | 3<br>Bilge<br>egetär                       | enti Optore v<br>Interface        | tick<br>turk<br>turk<br>turk         | WAN                                                                                                    | Strikes Scheeled<br>1 Service(s)<br>2 Service(s)<br>1 Service(s)                                        |
| 8  |                                       | •               | Q<br>Network Name<br>Statespatient<br>mysst-set<br>GB-0-SR09-1                                                                                                    | S<br>Bilge<br>egetbr                       | enti Optore v<br>Interface        | Note<br>tusk<br>tusk<br>tusk         | VCAN                                                                                                    | Services Connected<br>1 Service(s)<br>2 Service(s)<br>1 Service(s)<br>ROUTER_S (ROUTER                  |
| 8  |                                       | \$              | Q<br>Network Name interryminet interryminet G60-4-5809/1 interryminet interryminet in | 5<br>Bitige<br>engint-br<br>service-br     | enti gatore v<br>Interface        | turk<br>turk<br>turk<br>turk<br>turk | VLIN                                                                                                    | Services Connected<br>1 Services(s)<br>2 Service(s)<br>1 Service(s)<br>ROUTER_S (ROUTER<br>2 Service(s) |

**10.** For WAN side network, by default all VLANs in trunk mode are allowed. If you have set the Dot1q in ISRv, VLAN passes through the network.

|                                                                          |                                 |                              | Services                                  | etworks |                                                                                                    |     |
|--------------------------------------------------------------------------|---------------------------------|------------------------------|-------------------------------------------|---------|----------------------------------------------------------------------------------------------------|-----|
| it Network                                                               |                                 |                              |                                           |         |                                                                                                    |     |
| rvice Network Name                                                       |                                 | Bridge                       |                                           |         |                                                                                                    |     |
| ROG SINOV T                                                              |                                 | fo, lander                   |                                           |         |                                                                                                    |     |
| dge Port/ Interface M                                                    | Aode VLAN (Optional             | 9                            |                                           |         |                                                                                                    |     |
|                                                                          | Trunk • 100                     |                              |                                           |         |                                                                                                    |     |
|                                                                          |                                 |                              |                                           |         |                                                                                                    |     |
|                                                                          |                                 |                              |                                           |         |                                                                                                    |     |
|                                                                          |                                 |                              |                                           |         |                                                                                                    |     |
|                                                                          |                                 |                              |                                           |         |                                                                                                    |     |
|                                                                          |                                 |                              |                                           |         |                                                                                                    |     |
|                                                                          |                                 |                              |                                           |         |                                                                                                    |     |
|                                                                          | 5                               | earch Options 🐱              |                                           |         |                                                                                                    |     |
| Hetwork Name                                                             | Billips                         | earth Options 👻              | Made                                      | VLAN    | Services Connected                                                                                       |     |
| Network Name                                                             | billipe -                       | earch Options 🐱              | Music<br>trunk                            | VLAN    | Services Connected<br>1 Service(s)                                                                       | ~   |
| Retwork Name<br>int-mgmt-oet<br>mgmt-net                                 | Distinge<br>mgmt-br             | earch Cottons v<br>Interface | Mixte<br>trunk<br>trunk                   | VLAN    | Services Connected<br>1 Service(s)<br>2 Service(s)                                                       |     |
| Retwork Name<br>Int-mgmt-oet<br>mgmt-net<br>GED-0-SRIOV-1                | Disitige<br>mgmt-br             | earch Options v              | Mixde<br>trunk<br>trunk<br>trunk          | VCAN    | Services Connected<br>1 Service(s)<br>2 Service(s)<br>1 Service(s)                                       |     |
| Network Name<br>Int-mgmt-net<br>mgmt-net<br>GEO-0-SRIOV-1                | Diskipe<br>mgmt-br              | earch Options v              | Mixido<br>trunk<br>trunk<br>trunk         | VLAN    | Services Connected  1 Service(s)  2 Service(s)  1 Service(s)  Bourtse Support (p)                        | *** |
| Retwork Name<br>int-mgmt-oet<br>mgmt-ost<br>GEO-O-SRIOV-1                | Diskipe<br>mgmt-br              | earch Options v              | Mide<br>trunk<br>trunk<br>trunk           | VLAN    | Services Connected<br>1 Service(s)<br>2 Service(s)<br>1 Service(s)<br>ROUTER, 5 (ROUTER)<br>2 Service(s) |     |
| Notwork Name<br>Int-mgmt-net<br>mgmt-net<br>GEO-O-SRIOV-1<br>service-net | Debige<br>mgmt-br<br>service-br | earch Options v              | Mixio<br>trunk<br>trunk<br>trunk<br>trunk | VLAN    | Services Connected<br>1 Service(s)<br>2 Service(s)<br>ROUTER_S (ROUTER)<br>2 Service(s)                  |     |

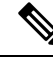

**Note** There is a known race condition defect that leads to VNF deployment failure when VLANs are configured in networks using NFVIS 4.2.1. You can upgrade to NFVIS 4.4.1 along with Cisco vManage 20.4.1 or above to resolve this issue.

# **CLI Add-On Feature Templates**

You can use CLI add-on feature templates to attach specific CLI configurations to a device. CLI add-on feature templates must be used in conjunction with Network Design. It is recommended to use this feature only for configurations that are not natively supported in Network Design.

To create a CLI add-on feature template:

- 1. From the Cisco SD-WAN Manager menu, choose Configuration > Network Design.
- 2. Click Create Network Design (which is displayed if you have not yet created a network topology) or Manage Network Design (which is displayed if you have created a network topology).

Hover your mouse over the image representation of the branch device and choose Add CLI Configuration.

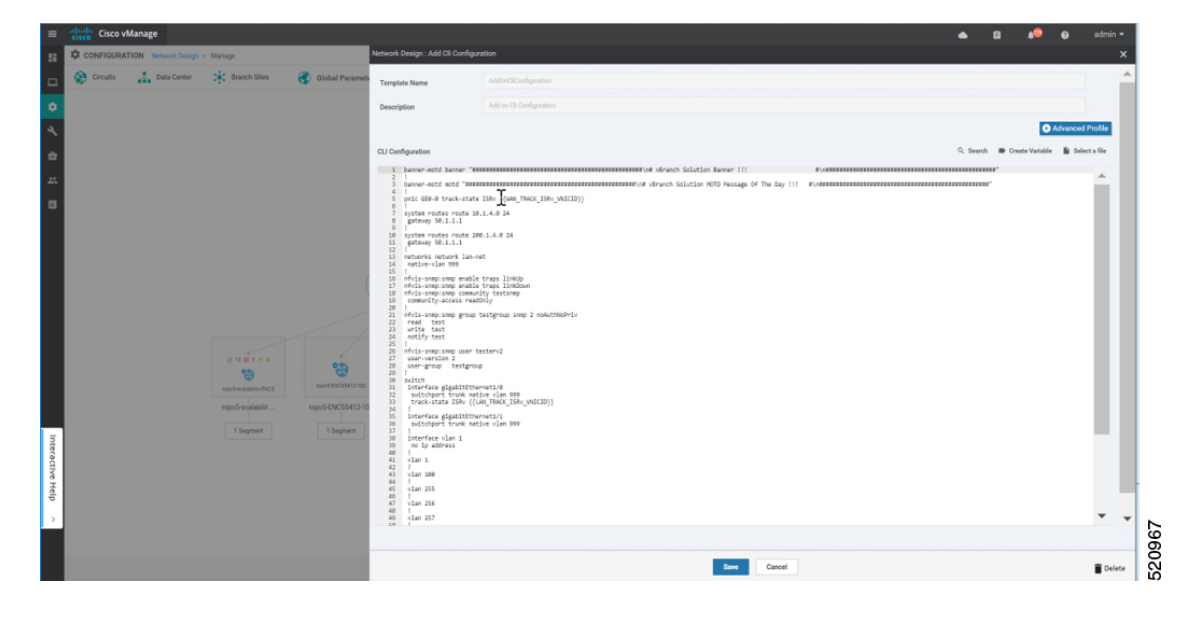

This section lists the supported add-on CLI configurations for the following features in NFVIS. For more information, see Cisco Enterprise Network Function Virtualization Infrastructure Software Configuration Guide

| Boot-up time  | <pre>vm_lifecycle tenants tenant admin<br/>deployments deployment deployment-ROUTER_1<br/>vm_group deployment-ROUTER_1<br/>bootup_time 600</pre> |
|---------------|----------------------------------------------------------------------------------------------------|
| Port tracking | pnic GE0-0 track-state ROUTER_1 1                                                                                                    |

| ACL                        | <pre>system settings ip-receive-acl 0.0.0.0/0 service [ scpd ] action accept priority 0 ! system settings ip-receive-acl 10.31.40.24/32 service [ scpd ] action accept priority 5 !</pre> |
|----------------------------|----------------------------------------------------------------------------------------------------|
| Static route               | system routes route 192.168.10.10 24<br>gateway 192.168.0.2                                                                                                    |
| TACACS+                    | aaa authentication tacacs<br>tacacs-server host 172.19.156.179<br>key 7<br>encrypted-shared-secret cisco123<br>admin-priv 15<br>oper-priv 14<br>!                                         |
| Banner                     | banner-motd banner "Banner for vBranch"                                                                                                    |
| Message of the Day (MOTD). | banner-motd motd "MOTD for vBranch"                                                                                                    |

| SNMP            |                                          |  |  |  |  |
|-----------------|------------------------------------------|--|--|--|--|
|                 | nfvis-snmp:snmp enable traps linkUp      |  |  |  |  |
|                 | nfvis-snmp:snmp enable traps linkDown    |  |  |  |  |
|                 | nfvis-snmp:snmp community testsnmp       |  |  |  |  |
|                 | community-access readOnly                |  |  |  |  |
|                 | !                                        |  |  |  |  |
|                 | nivis-simp:simp group simpgroupvi simp i |  |  |  |  |
|                 |                                          |  |  |  |  |
|                 | read test                                |  |  |  |  |
|                 | write test                               |  |  |  |  |
|                 | notiry test                              |  |  |  |  |
|                 |                                          |  |  |  |  |
|                 | nivis-snmp:snmp group snmpgroupvz snmp z |  |  |  |  |
|                 | noAuthNoPriv                             |  |  |  |  |
|                 | read test                                |  |  |  |  |
|                 | write test                               |  |  |  |  |
|                 | notity test                              |  |  |  |  |
|                 | !                                        |  |  |  |  |
|                 | authDriv                                 |  |  |  |  |
|                 | auchility                                |  |  |  |  |
|                 | read test                                |  |  |  |  |
|                 |                                          |  |  |  |  |
|                 | notity test                              |  |  |  |  |
|                 |                                          |  |  |  |  |
|                 | nivis-snmp:snmp user testervi            |  |  |  |  |
|                 | user-version 1                           |  |  |  |  |
|                 | user-group snmpgroupvi                   |  |  |  |  |
|                 |                                          |  |  |  |  |
|                 | nivis-snmp:snmp user testerv2            |  |  |  |  |
|                 | user-group spaparoupy?                   |  |  |  |  |
|                 | user-group simpgroupvz                   |  |  |  |  |
|                 | :<br>nfwig-anmatanma waar toatarw?       |  |  |  |  |
|                 | HIVIS SIMP.SIMP USEL CESCELVS            |  |  |  |  |
|                 | user-group spaparoupus                   |  |  |  |  |
|                 | auth-protocol sha pasephrase ciscol23    |  |  |  |  |
|                 | priv-protocol aes passphrase ciscol23    |  |  |  |  |
|                 |                                          |  |  |  |  |
|                 | nfvis-snmp:snmp host SNMP-SERVER-57      |  |  |  |  |
|                 | host-port 161                            |  |  |  |  |
|                 | host-ip-address 172.19.149.57            |  |  |  |  |
|                 | host-version 3                           |  |  |  |  |
|                 | host-security-level authPriv             |  |  |  |  |
|                 | host-user-name testerv3                  |  |  |  |  |
|                 | !                                        |  |  |  |  |
|                 | nfvis-snmp:snmp host SNMP-SERVER-179     |  |  |  |  |
|                 | host-port 161                            |  |  |  |  |
|                 | host-ip-address 172.19.156.179           |  |  |  |  |
|                 | host-version 1                           |  |  |  |  |
|                 | host-security-level noAuthNoPriv         |  |  |  |  |
|                 | host-user-name testerv1                  |  |  |  |  |
|                 | !                                        |  |  |  |  |
|                 | nivis-snmp:snmp host SNMP-SERVER-229     |  |  |  |  |
|                 | host-port 161                            |  |  |  |  |
|                 | host-ip-address 172.25.221.229           |  |  |  |  |
|                 | host-version 2                           |  |  |  |  |
|                 | host-security-level noAuthNoPriv         |  |  |  |  |
|                 | host-user-name testerv2                  |  |  |  |  |
|                 | !                                        |  |  |  |  |
| Default actower |                                          |  |  |  |  |
| Default gateway | system settings default-gu 172 25 217 1  |  |  |  |  |
|                 | System Settings derautt-gw 1/2.23.21/.1  |  |  |  |  |

| Configure VLAN range instead of individual VLAN<br>CLI for ENCS switch. VLAN range value can be<br>parameterized which is useful in configuring site<br>specific VLAN range variations. | switch vlan-range 1,100,200,300-305 |  |  |  |
|----------------------------------------------------------------------------------------------------|-------------------------------------|--|--|--|
| <b>Note</b> This command is supported only for NFVIS 4.4 and newer versions.                                                                                                    |                                     |  |  |  |

| ENCS switch configurations: global VLAN, access  |
|--------------------------------------------------|
| vlan, trunk vlan, native vlan, spanning tree,    |
| port-channel, track-state, speed, duplex and QoS |
|                                                  |

| switch                                                                                                    |
|----------------------------------------------------------------------------------------------------|
| ······································                                                                                                    |
| interiace gigabitEthernet1/0                                                                                                    |
| track-state ISBy 3                                                                                                    |
|                                                                                                    |
| !                                                                                                    |
| interface gigabitEthernot1/1                                                                                                    |
| Incertace grgabicEchernet1/1                                                                                                    |
| speed 100                                                                                                    |
|                                                                                                    |
| duplex full                                                                                                    |
|                                                                                                    |
| .                                                                                                    |
| interface gigabitEthernet1/2                                                                                                    |
|                                                                                                    |
| channel-group 1 mode auto                                                                                                    |
|                                                                                                    |
|                                                                                                    |
| interface gigabitEthernot1/3                                                                                                    |
| Interface grgabitecherneti/5                                                                                                    |
| channel-group 1 mode auto                                                                                                    |
|                                                                                                    |
| !                                                                                                    |
| interface disabitEthernot1/4                                                                                                    |
| interlace gigabitEthernet1/4                                                                                                    |
| speed 100                                                                                                    |
| Speed 100                                                                                                    |
| switchport mode access                                                                                                    |
|                                                                                                    |
| switcnport access vian 100                                                                                                    |
| 1                                                                                                    |
| · ·                                                                                                    |
| interface gigabitEthernet1/5                                                                                                    |
| ······································                                                                                                    |
| spanning-tree disable                                                                                                    |
|                                                                                                    |
|                                                                                                    |
| interface gigabitEthernet1/6                                                                                                    |
|                                                                                                    |
| speed 1000                                                                                                    |
|                                                                                                    |
| dupiex full                                                                                                    |
| switchport mode trunk                                                                                                    |
| Switchipoit mode trunk                                                                                                    |
| switchport trunk native vlan 101                                                                                                    |
|                                                                                                    |
| no switchport trunk allowed                                                                                                    |
| switchport trunk allowed wlan wlan-range                                                                                                    |
| Switcenpoit train arrowed vian vian range                                                                                                    |
| 8.113-114.130                                                                                                    |
|                                                                                                    |
|                                                                                                    |
| interface gigabitEthernet1/7                                                                                                    |
| interface grgabitecherneti//                                                                                                    |
| dos cos 3                                                                                                    |
|                                                                                                    |
| switchport mode trunk                                                                                                    |
| and taken the section of the optimized and the section of the section of the sect |
| Switchport trunk hative vian 999                                                                                                    |
| no switchport trunk allowed                                                                                                    |
| no surcomporto oranni arronoa                                                                                                    |
| switchport trunk allowed vlan vlan-range                                                                                                    |
| 255 257 000                                                                                                    |
| 255-257,999                                                                                                    |
|                                                                                                    |
|                                                                                                    |
| interface port-channel1                                                                                                    |
| manning that not 1 sect 20000000                                                                                                    |
| spanning-tree mst i cost 20000000                                                                                                    |
| spanning-tree mst 2 cost 20000000                                                                                                    |
|                                                                                                    |
| switchport mode trunk                                                                                                    |
| no quitaboart trunk allound                                                                                                    |
| IN SWITCHIDALL LINIK WITAMEN                                                                                                    |
| switchport trunk allowed vlan vlan-range                                                                                                    |
| the for the                                                                                                    |
| 100,126-128                                                                                                    |
|                                                                                                    |
|                                                                                                    |
| 1                                                                                                    |
|                                                                                                    |
| vlan l                                                                                                    |
|                                                                                                    |
| •                                                                                                    |
| vlan 8                                                                                                    |
|                                                                                                    |
| !                                                                                                    |
| 100 IO                                                                                                    |
| VIAII 100                                                                                                    |
| !                                                                                                    |
|                                                                                                    |
| vlan 101                                                                                                    |
|                                                                                                    |
| •                                                                                                    |
| vlan 113                                                                                                    |
| V + 4411 + + + 4                                                                                                    |
| !                                                                                                    |
| 1 1 1 4                                                                                                    |
| Vian ii4                                                                                                    |
| 1                                                                                                    |
| · ·                                                                                                    |
| vlan 126                                                                                                    |
|                                                                                                    |
| !                                                                                                    |
| vlan 127                                                                                                    |
|                                                                                                    |

|                                                 | !                                  |
|-------------------------------------------------|------------------------------------|
|                                                 | vlan 128                           |
|                                                 | !                                  |
|                                                 | vlan 130                           |
|                                                 | !                                  |
|                                                 | vlan 255                           |
|                                                 | !                                  |
|                                                 | vlan 256                           |
|                                                 | !                                  |
|                                                 | vlan 257                           |
|                                                 | !                                  |
|                                                 | vlan 996                           |
|                                                 | !                                  |
|                                                 | vlan 997                           |
|                                                 | !                                  |
|                                                 | Vian 998                           |
|                                                 | :<br>                              |
|                                                 | VIAI 999                           |
|                                                 | :<br>as port ports-trusted         |
|                                                 | dos port ports trusted             |
|                                                 | spanning-tree mode mst             |
|                                                 | spanning-tree mst 2 priority 61440 |
|                                                 | spanning-tree mst configuration    |
|                                                 | name mst LAN                       |
|                                                 | instance 1 vlan 996-998            |
|                                                 | instance 2 vlan 100,126-128        |
|                                                 | !                                  |
|                                                 | !                                  |
|                                                 |                                    |
| Single IP Address Sharing between NFVIS and the | single-ip-mode vm-name             |
| Router VM                                       | deployment-name-of-ROUTER          |
|                                                 |                                    |

# Single IP Address Sharing between NFVIS and Router VM

#### **Table 2: Feature History**

| Feature Name                                                 | Release Information                                    | Description                                                                                                    |
|--------------------------------------------------------------|--------------------------------------------------------|----------------------------------------------------------------------------------------------------|
| Support for Single IP Address<br>for NFVIS and the Router VM | NFVIS 4.5<br>Cisco vManage Release 20.5.1<br>and later | This release extends the support for using<br>a single public IP address between NFVIS<br>and the router VM to the SD-Branch<br>solution. |

#### **Overview of Single IP Address Sharing**

Typically, in a virtual branch deployment, two public IP addresses are needed for each branch site, one for the NFVIS and the other for the router VM. With the support for sharing a single IP address, a single public IP address that is assigned to a branch site, can be shared between NFVIS and the router VM deployed on NFVIS. This feature limits the number of public IP addresses required to just one, and also ensures that the branch site is reachable even if the router is in failure state.

Use the CLI Add-on feature template in Cisco SD-WAN Manager to configure this feature.

#### How Single IP Address Sharing Works

- NFVIS in a branch site has a public IP address assigned. The required single IP address configuration is configured using the Add-on CLI feature template in Cisco SD-WAN Manager.
- Cisco SD-WAN Manager pushes this configuration to NFVIS. NFVIS then releases its WAN IP address
  to the router VM that is being deployed.
- The deployed VM acts as the gateway for NFVIS.
- NFVIS periodically pings the NFVIS Internet gateway, through the deployed VM, to verify NFVIS-to-Cisco SD-WAN Manager connectivity. If NFVIS is unable to connect to the Internet gateway, it does the following:
- 1. Shuts down the router VM deployed on NFVIS
- 2. Reclaims the IP address it assigned to the VM
- 3. Tries to reestablish the control connection with Cisco SD-WAN Manager

#### Supported VMs

Single IP address sharing between NFVIS and router VMs is only supported for the following router VMs:

- Cisco Catalyst 8000V Edge Software (Cisco Catalyst 8000V)
- Cisco Integrated Services Virtual Router (ISRv)
- Cisco vEdge Cloud router

#### **Configure Single IP Address Sharing**

#### **Step 1: Configure Router VM**

The following example shows the SDWAN NAT DIA configuration that must be included on the router VM. In this example, GigabitEthernet1 is the MGMT interface connected through int-mgmt-net on NFVIS. GigabitEthernet2 is the VPN 0 WAN interface connected through GE0-0 on NFVIS.

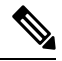

**Note** Ensure that **int-mgmt-net subnet** mask is consistent across all the Cisco NFVIS devices. When you deploy a single IP topology and provide different **int-mgmt-net subnet** masks, the Cisco NFVIS devices loses the control connection.

```
Interface Gigabitethernet1
ip nat inside
Interface Gigabitethernet2
ip nat outside
ip nat inside source list NAT interface GigabitEthernet2 overload
ip access-list standard NAT permit ip 10.20.0.0 0.0.0.255
vrf definition 500
!
address-family ipv4
exit-address-family
```

L

```
address-family ipv6
exit-address-family
!
interface Gigabitethernet1
vrf forwarding 500
interface Gigabitethernet2
ip nat outside
ip nat route vrf 500 0.0.0.0 0.0.0.0 global
ip nat inside source list nat-dia-vpn-hop-access-list interface GigabitEthernet2 overload
```

**Note** VRF 500 is an example and can be changed to any allowed SDWAN VPN number (range: 0 to 65527) other than 0 and 512.

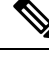

Note For end-to-end configuration example, see Appendix.

#### **Step 2: Configure Single IP Address Sharing**

The following is the sample configuration that must be included in the CLI Add-on feature template to enable single IP address sharing between NFVIS and the router VM. In this example, deployment-ROUTER 1.deployment-ROUTER 1 is the deployment name of the router VM.

single-ip-mode vm-name deployment-ROUTER 1.deployment-ROUTER 1

```
Note
```

For end-to-end configuration example, see the *Appendix* chapter.

#### Verify Single IP Address Sharing

The following is sample output from the **show single-ip-mode** command, which is used to verify the status of single IP mode.

```
Device# show single-ip-mode
single-ip-mode state active
single-ip-mode state-details "VM alive"
```

The following is sample output from the **show control connections** command, which is used to verify Cisco NFVIS to Cisco SD-WAN Manager control connection.

| Device# | show  | control conn | ections     |        |            |      |           |      |
|---------|-------|--------------|-------------|--------|------------|------|-----------|------|
|         |       |              | PEER        |        |            |      | PEER      |      |
|         |       | CONTROLL     | ER          |        |            |      |           |      |
| PEER    | PEER  | PEER         | SITE        | DOMAIN | PEER       |      |           | PRIV |
| PEER    |       |              |             | PUB    |            |      |           |      |
|         |       | GROUP        |             |        |            |      |           |      |
| TYPE    | PROT  | SYSTEM IP    | ID          | ID     | PRIVATE IP | PORT | PUBLIC IP | PORT |
| LOCAL   | COLOR | R PROXY S    | TATE UPTIME | ID     |            |      |           |      |
|         |       |              |             |        |            |      |           |      |

vmanage dtls 10.10.10.29 101 0 172.19.156.234 12846 172.19.156.234 12846 bronze No up 0:01:41:22 0

Design Cisco NFVIS SD-Branch Solution